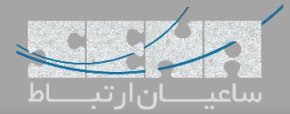

# محدود کردن مدت زمان مکالمه در FreePBX

یکی از سوالات متداول مشتریان سیستمهای تلفنی، چگونگی ایجاد محدودیت بر روی زمان مکالمات بخصوص مکالمات با خطوط شهری میباشد؛ معمولا دلایل متعددی برای این کار وجود دارد که مهمترین آن کنترل هزینه مکالمات است که برای سازمانها اهمیت بالایی دارد.

در این مقاله به چگونگی اعمال محدودیت زمان مکالمه در سیستم تلفنی محبوب FreePBX می پردازیم.

# اعمال محدودیت برای تماسهای داخلی به داخلی

روش اول که به آن میپردازیم محدودیتهای تک به تک یا به اصطلاح Per Extension روی داخلیهای مورد نظر بوده تا فقط تماسهای داخلی به داخلی یک سری از Extension های خاص را محدود کنیم. برای شروع وارد محیط گرافیکی FreePBX شده و سپس مسیر زیر میشویم:

#### Applications >Extensions

سپس یکی از داخلی های مورد نظر را Edit کرده و وارد لبه Advanced می شویم. در بخش Extension Options، مانند تصویر زیر مقادیر فعلی را Override می کنیم:

| - Extension Options          |         |   |
|------------------------------|---------|---|
| Asterisk Dial Options 📀      | HhTtrK  |   |
| Ring Time 📀                  | Default | • |
| Ringer Volume Override 🥥     | None    | • |
| Call Forward Ring Time 📀     | Default | * |
| Outbound Concurrency Limit 🥑 | 3       | • |

در اینجا به صورت پیش فرض مقادیری برای Dial Options در نظر گرفته شده است. (در بخش سوم نحوه تغییر روی مقادیر پیش فرض سیستمی را توضیح خواهیم داد).

پس از زدن تیک Override یک option جدید به لیست قبلی اضافه کرده و تغییرات را ذخیره نمایید. مانند تصویر زیر:

| - Extension Options          |                  |            |
|------------------------------|------------------|------------|
| Asterisk Dial Options O      | HhTtrk[[600000]] | 🗹 Override |
| Ring Time 📀                  | Default          | •          |
| Ringer Volume Override 🧿     | None             | •          |
| Call Forward Ring Time 📀     | Default          | •          |
| Outbound Concurrency Limit 📀 | З                | •          |
| Call Waiting 🤨               | Enable Disable   |            |

نکته: برای اعمال محدودیت زمانی در استریسک از آپشن (L) استفاده می شود، حالت کلی این آپشن به صورت زیر می باشد:

L(x)

که در اینجا (x) مقدار زمان محدودیت برحسب میلی ثانیه میباشد. در تصویر بالا از آپشن L(600000) استفاده شده که محدودیت ۶۰۰ هزار میلی ثانیه یا همان ۶۰۰ ثانیه و برابر با ۱۰ دقیقه، برای مکالمات داخلی به داخلی که در آن شروع کننده تماس همین داخلی میباشد، اعمال شده است.

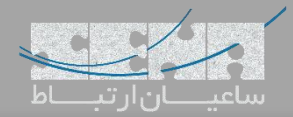

اعمال محدودیت روی تماسهای داخلی به خارجی بر حسب Trunk

در بخش قبل اعمال محدویت بر روی تماسهای داخلی به داخلی توضیح داده شد. حال برای تماسهای داخلی به خارجی بر حسب Trunk ابتدا وارد محیط گرافیکی FreePBX شده و به مسیر زیر میرویم:

## Connectivity >Trunks

سپس یکی از ترانکهای مورد نظر را Edit میکنیم:

| Edit Trun                   | k                                |                    |                    |             |                 |  |
|-----------------------------|----------------------------------|--------------------|--------------------|-------------|-----------------|--|
| In use b <mark>y</mark> 1 r | route                            |                    |                    |             |                 |  |
| General                     | Dialed Number Manipulation Rules | sip Settings       |                    |             |                 |  |
| Trunk Name                  | 0                                | To-Sena            |                    |             |                 |  |
| Hide CallerID               | 0                                | Yes No             |                    |             |                 |  |
| Outbound Ca                 | allerID 😡                        |                    |                    |             |                 |  |
| CID Options                 | 0                                | Allow Any CID      | Block Foreign CIDs | Remove CNAM | Force Trunk CID |  |
| Maximum Ch                  | annels 😡                         |                    |                    |             |                 |  |
| Asterisk Trur               | າk Dial Options 🛛                | TK<br>Override Sys | tem                |             |                 |  |
| Continue if B               | usy 🛿                            | Yes No             |                    |             |                 |  |
| Disable Trun                | k @                              | Yes No             |                    |             |                 |  |
| Monitor Trun                | k Failures 🧿                     | Yes No             |                    |             |                 |  |

همانطور که در تصویر بالا مشاهده می شود در این بخش هم به صورت پیشرض گزینه System انتخاب شده است و در داخل کادر از آپشنهای سیستمی پیش فرض استفاده شده است.

در اینجا با فعال کردن گزینه Override می توان آپشن مربوطه را اضافه کرد:

| General Dialed Number Manipulation Rules | sip Settings                                                 |
|------------------------------------------|--------------------------------------------------------------|
| Trunk Name 😧                             | To-Sena                                                      |
| Hide CallerID 🕜                          | Yes No                                                       |
| Outbound CallerID 😡                      |                                                              |
| CID Options 📀                            | Allow Any CID Block Foreign CIDs Remove CNAM Force Trunk CID |
| Maximum Channels 😡                       |                                                              |
| Asterisk Trunk Dial Options 🥹            | TKL(600000)                                                  |
| Continue if Busy 🛛                       | Yes No                                                       |
| Disable Trunk 🧿                          | Yes No                                                       |
| Monitor Trunk Failures 🥹                 |                                                              |

با این کار تماسهایی که از طریق این ترانک به صورت خروجی گرفته می شوند نیز محدودیت مکالمه روی آنها اعمال خواهد شد.

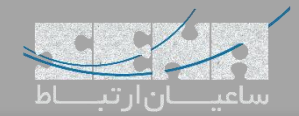

#### اعمال محدوديت به صورت General

آخرین روش که در این مقاله توضیح داده خواهد شد روش تغییر روی پیش فرضهای سیستمی Dial Options میباشد که مستقیما روی تمامی داخلیها اعمال خواهد شد.

برای این کار ابتدا وارد محیط گرافیکی FreePBX شده و به مسیر زیر میرویم:

#### Settings >Advanced Settings

داخل صفحه بخش Dialplan and Operational را پیدا می کنیم:

| <ul> <li>Dialplan and Operational</li> </ul> |           |
|----------------------------------------------|-----------|
| Asterisk Dial Options 🛛 📿                    | HhTtrK    |
| Asterisk Outbound Trunk Dial Options 🛛 🖸     | ТК        |
| Attended Transfer Alert Info @               | inherit • |
| Blind Transfer Alert Info @                  | inherit • |
| Block CNAM on External Trunks 📀              | Yes No    |

همانطور که داخل تصویر بالا مشاهده میشود:

Asterisk Dial Options: برای تماسهای داخلی

Asterisk Outbound Trunk Dial Options: برای تماسهای خارجی از طریق ترانک میباشند که در دو بخش قبلی به عنوان

مقادیر پیش فرض آنها را مشاهده کردیم و تغییر دادیم.

حال برای اینکه این مقادیر به صورت کلی برای تمامی داخلیها و ترانکها ثبت شود در این بخش مانند تصویر زیر تغییرات را اعمال میکنیم:

| <ul> <li>Dialplan and Operational</li> </ul> |                 |        |
|----------------------------------------------|-----------------|--------|
| Asterisk Dial Options 😡 ତ                    | HhTtrKL(600000) |        |
| Asterisk Outbound Trunk Dial Options 🛛 📿     | TKL(600000)     |        |
| Attended Transfer Alert Info 📀               | inherit         | Ŧ      |
| Blind Transfer Alert Info 😡                  | inherit         |        |
| Block CNAM on External Trunks 🛛              |                 | Yes No |

پس از Submit و ریلود تنظیمات ذخیره شده و اعمال می گردد.